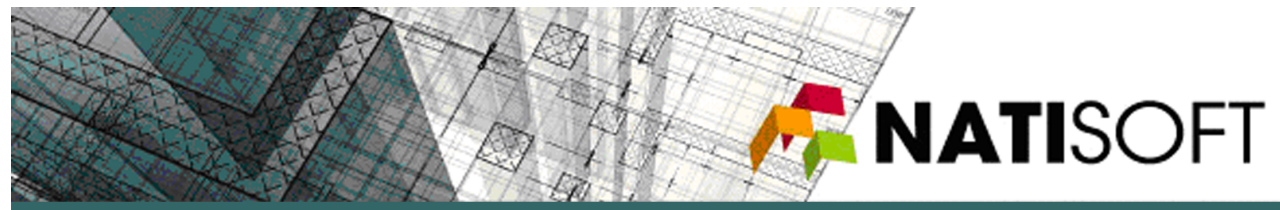

# Città Metropolitana di Roma

ManPro.Net

Gestione Convenzioni

# NATISOFT

via Ugo Bassi, 15 · 40121 Bologna · fax 051 0280142 · tel 051 0417818 · www.natisoft.it · info@natisoft.it

### Sommario

| Piattaforma Cloud ManPro.Net    | 3 |
|---------------------------------|---|
| GESTIONE CONVENZIONE            | 3 |
| GESTIONE DOCUMENTALE            | 4 |
| App Mobile ManPro.Net           | 5 |
| Download e Impostazioni di base | 5 |
| Chat                            | 7 |

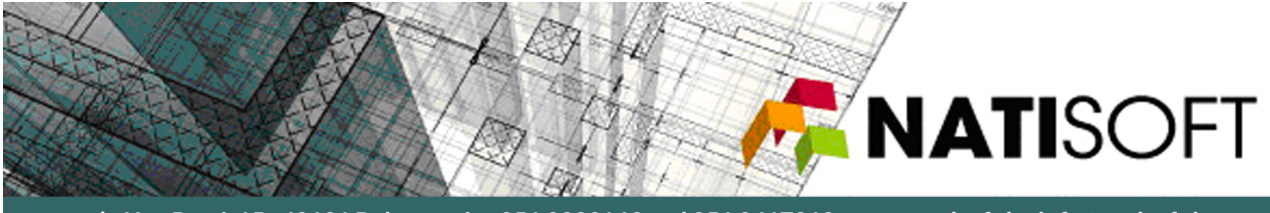

# Piattaforma Cloud ManPro.Net

Il Sistema Informativo Manpro.Net di Natisoft s.r.l. mette a disposizione il portale dedicato alla Convenzione tramite il link: natisoft.manpronet.com/build/citta\_metropolitana\_di\_roma.

Ricevute le credenziali di accesso, si avranno a disposizioni i menu e le relative opzioni illustrate brevemente di seguito.

#### GESTIONE CONVENZIONE

In questo menu si può accedere alle seguenti opzioni:

- Enti in Convenzione: lista degli Enti aderenti alla Convenzione
- RPF: redazione e consultazione della Richiesta Preliminare di Fornitura
- Stampe Doc Convenzione: consultazione e stampa dei Documenti relativi alla Convenzione.

| GESTIONE CONVENZIONE   |
|------------------------|
| Enti in Convenzione    |
| RPF                    |
| Stampe Doc Convenzione |

| RICERCA ENTI   |             |  |  |  |  |  |  |  |
|----------------|-------------|--|--|--|--|--|--|--|
| Codice Fiscale |             |  |  |  |  |  |  |  |
| Codice Cliente |             |  |  |  |  |  |  |  |
| Nome           |             |  |  |  |  |  |  |  |
| Indirizzo      |             |  |  |  |  |  |  |  |
| Comune         |             |  |  |  |  |  |  |  |
| Provincia      |             |  |  |  |  |  |  |  |
| САР            |             |  |  |  |  |  |  |  |
| Regione        | Seleziona 🗸 |  |  |  |  |  |  |  |
| Ricerca        |             |  |  |  |  |  |  |  |

| Protocollo         |                |         | S           | igla   |              |          |               |           |               |             |                   |              |            |            |            |
|--------------------|----------------|---------|-------------|--------|--------------|----------|---------------|-----------|---------------|-------------|-------------------|--------------|------------|------------|------------|
| NRPF               |                |         | N           | OPF    |              |          |               |           | NTOPF         |             |                   |              |            |            |            |
| DataOfferta        |                |         | D           | ata Ri | c. Prelimina | are      |               |           |               |             |                   |              |            |            |            |
| Data Presa Visione |                |         | ) D         | ataAtt | ivazione     | 01/0     | )6/2020       |           | Assegna a     | mestieri/ed | ifici e a primi : | sopralluoghi |            |            |            |
| DurataContratto    | 12             |         | C           | IG DE  | RIVATO       |          |               |           |               |             |                   |              |            |            |            |
| Ente               | - Ente Lotto 1 |         |             |        |              |          | ~             |           |               |             |                   |              |            |            |            |
| Data Sopralluogo   |                |         | ]           |        |              |          |               |           | Budget        |             |                   |              |            |            |            |
| Nascondi su mobile | non importa 🥆  | •       |             |        |              |          |               |           |               |             |                   |              |            |            |            |
|                    |                |         |             |        |              |          |               |           |               |             |                   |              |            |            |            |
| NUOVO REFE         | RENTI LOCALIZ  | ZAZIONI | LOCALIZZA   | IONI   | MESTIE       | RI       | NO<br>(MAX 40 | TE        | NUOVA         | REVISIONI   | NUOVA REV.        | REVISIONI    | AFFIDATARI | NUOVA      | SUBOFFERTE |
| REFERENTE          |                |         | PDI         |        | SUBAPPAI     |          | (11/1/1-10    | UUCAR)    | REVISIONE     |             | CONS.             | CONS.        |            | SOBOTTERIA |            |
| Ordine 0           | Funzio         | ne N    | ome         | Email  | Telefono     | Cellular | e Fax Co      | ompiti Re | esponsabilità | 1           |                   |              |            |            |            |
|                    |                |         |             |        |              |          |               |           |               |             |                   |              |            |            |            |
| Modifica           |                | Refere  | nte Lotto 1 |        |              |          |               |           |               |             |                   |              |            |            |            |

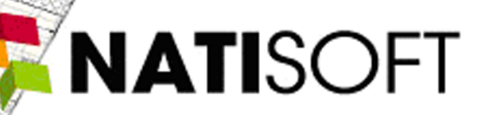

| Aggiungi Mo</th <th>difica Accetta</th> <th>zione</th> <th></th> <th></th> <th></th> <th></th> <th></th> <th></th> <th></th> <th></th> <th></th> <th></th> <th></th> <th></th> <th></th> <th></th> <th></th> | difica Accetta | zione             |             |                  |           |            |                   |                                                       |            |              |               |                |                    |                    |              |                     |            |
|----------------------------------------------------------------------------------------------------|----------------|-------------------|-------------|------------------|-----------|------------|-------------------|-------------------------------------------------------|------------|--------------|---------------|----------------|--------------------|--------------------|--------------|---------------------|------------|
| Protocollo                                                                                                    |                |                   |             | Sigla            |           |            |                   |                                                       |            |              |               |                |                    |                    |              |                     |            |
| NRPF                                                                                                    |                |                   |             | NOPF             |           |            |                   | NTOPF                                                 |            |              |               |                |                    |                    |              |                     |            |
| DataOfferta                                                                                                    |                |                   |             | Data Ric         | . Prelimi | nare       |                   |                                                       |            |              |               |                |                    |                    |              |                     |            |
| Data Presa Visio                                                                                                    | one            |                   |             | DataAtti         | ivazione  | 01/        | 06/2020           | Assegna a mes                                         | stieri/ed  | ifici e      | a primi sop   | ralluoghi      |                    |                    |              |                     |            |
| DurataContratto                                                                                                    | o 12           |                   |             | CIG DER          | IVATO     |            |                   |                                                       |            |              |               |                |                    |                    |              |                     |            |
| Ente                                                                                                    | - Ente Lo      | otto 1            |             |                  |           |            | ~                 |                                                       |            |              |               |                |                    |                    |              |                     |            |
| Data Sopralluog                                                                                                    | JO             |                   |             |                  |           |            |                   | Budget                                                |            |              |               |                |                    |                    |              |                     |            |
| Nascondi su mo                                                                                                    | bile non impo  | orta 🗸            |             |                  |           |            |                   |                                                       |            |              |               |                |                    |                    |              |                     |            |
| NUOVO<br>REFERENTE                                                                                                    | REFERENTI      | LOCALIZZA<br>ENTE |             | LOCALIZZA<br>PDI | ZIONI     | ME<br>SUBA | STIERI<br>PPALTAT | NOTE<br>(MAX.4000CAR)                                 | NU<br>REVI | DVA<br>SIONE | REVISI        |                | JOVA REV.<br>CONS. | REVISIONI<br>CONS. | AFFIDATARI   | NUOVA<br>SUBOFFERTA | SUBOFFERTE |
|                                                                                                    |                | - E               | nte Lotto 1 | L                |           |            | CODIO             | E DESCRIZIONE                                         | Rep.       | 5 %          | A<br>Chiamata | Sotto<br>400mg | Durata             | Data<br>Inizio     | Data<br>Fine | Migliorie %         | Î          |
| ID                                                                                                    | Codice Loca    | alizzazione I     | INDIRIZZO   | COMUNE           | PROV      | САР        | 🖌 A - A           | A - UFFICI _ A - AREE<br>ESTERNE                      |            |              |               |                | 12                 | 01/06/2020         | 31/05/2021   |                     | Registra   |
| Dissocia 1                                                                                                    | Edif           | icio Lotto 1      | Via Test, 1 | Roma             | RM        | 00100      | 🖌 А - В           | A - UFFICI _ B - AREE<br>PERIMETRALI                  |            |              |               |                | 12                 | 01/06/2020         | 31/05/2021   | j                   | Registra   |
|                                                                                                    |                |                   |             |                  |           | Ĩ          | 🖌 A - C           | A - UFFICI _ C - AREE<br>INTERNE                      |            |              |               |                | 12                 | 01/06/2020         | 31/05/2021   |                     | Registra   |
|                                                                                                    |                |                   |             |                  |           |            | 🗹 A - D           | A - UFFICI _ D - SERVIZI<br>IGIENICI                  |            |              |               |                | 12                 | 01/06/2020         | 31/05/2021   |                     | Registra   |
|                                                                                                    |                |                   |             |                  |           |            | 🖌 A - E           | A - UFFICI _ E - ALTRI<br>LOCALI                      |            |              |               |                | 12                 | 01/06/2020         | 31/05/2021   |                     | Registra   |
|                                                                                                    |                |                   |             |                  |           |            | 🖌 A - F           | A - UFFICI _ F -<br>TRATTAMENTO RIFIUTI               |            |              |               |                | 12                 | 01/06/2020         | 31/05/2021   |                     | Registra   |
|                                                                                                    |                |                   |             |                  |           | ſ          | В - А             | B - SALE ESP. BENI<br>ARCHITETT _ A - AREE<br>ESTERNE |            |              |               |                |                    |                    |              |                     | Registra   |

#### GESTIONE DOCUMENTALE

GESTIONE DOCUMENTALE

Nel seguente menu si accede all'Archivio Documentale, in cui si possono caricare e consultare documenti e Allegati.

| Ref : Richicita: Preliminare di fornitura (M*) <ul> <li></li></ul>                                                                                                    | Archivio Documentale                        |             |      |      |   |
|----------------------------------------------------------------------------------------------------|---------------------------------------------|-------------|------|------|---|
| Brite Lotto 1 0         Image: Second contractive Lotto 1 0         Image: Second contractive Lotto 1 0         Image: Second contrecontractit         Image: Sec                                                                                                    |                                             |             |      |      |   |
| Original Stratuce       Amministrazione Contraente Lotto 1 0         Imates più life       Mode         Imates più life       Descritione         Imates più life       Descritione                                                                                                    | Ente Lotto 1 ()                             |             |      |      |   |
| Crearing       mestra più Info       Note         Stage Im       N. Uplead Re       Note         Crearing                                                                                                    | - (5 livelli) Amministrazione Contraente Lo | otto 1 0    |      |      |   |
| Descrizione     Note       Segrifian N. Upbad Nel     Descrizione       Occumenti Riceruti (OCC)<br>(rana ) matra pib info     Note            (rana ) matra pib info      Descrizione            (rana ) matra pib info      Descrizione            (rana ) matra pib info      Descrizione            (rana ) matra pib info      Descrizione            (rana ) matra pib info      Descrizione             (rana ) matra pib info      Descrizione             (rana ) matra pib info      Descrizione             (rana ) matra pib info      Descrizione             (rana ) matra pib info      Descrizione             (rana ) matra pib info      Descrizione             (rana ) matra pib info      Descrizione             (rana ) matra pib info      Descrizione             (rana ) matra pib info      Descrizione             (rana ) matra pib info      Descrizione             (rana ) matra pib info      Descrizione                                                                                                    | 🗇 ricarica 📄 > mostra più info              |             |      |      |   |
| Esseption     N.     Upbed file     Descritione       Documenti     Ricevuti     (000)       O ritaria     > matra pil info       Descritione     Note       Segtifin     N.       Upbed file     Descritione       Note                                                                                                    |                                             | Descrizione |      | Note |   |
| Documenti Ricevuti (DOC)       C ricaria       mostra più info                                                                                                    | Soegli file N Upload file Descrizione       |             | Note |      |   |
| Note         Note         Note         Note         RFF - Nichiesta Preliminare di Fornitura (RPF)         Or ritorico       Note         Or ritorico       Note         Descrizione       Note         PDA - Piano Dettagliato delle Attività (PDA)       Note         Or ritorico       Note         Descrizione       Note         Note         Note         Note         Or ritorico         Or ritorico       Note         Organita       Note         Descrizione       Note         Note       Note         Difference       Note         Difference       Note         Note                                                                                                    |                                             |             |      |      |   |
| Documenti Ricevuti (00C)       Image: matrix più info         Image: matrix più info       Descrizione         Image: matrix più info       Note         Image: matrix più info       Note         Image: matrix più info       Note         Image: matrix più info       Descrizione         Image: matrix più info       Note         Image: matrix più info       Descrizione         Image: matrix più info       Note         Image: matrix più info       Note         Image: matrix più info       Note         Image: matrix più info       Note         Image: matrix più info       Note         Image: matrix più info       Note         Image: matrix più info       Descrizione         Image: matrix più info       Note         Image: matrix più info       Descrizione         Image: matrix più info       Descrizione         Image: matrix più info       Descrizione         Image: matrix più info       Descrizione         Image: matrix più info       Descrizione         Image: matrix più info       Descrizione         Image: matrix più info       Descrizione         Image: matrix più info       Descrizione                                                                                                    |                                             |             |      |      |   |
| Pocumenti Ricevuti (DOC)       Image: model pice of the image: model pice of the image: model pice of the                                                                                                    |                                             |             |      |      |   |
| Documenti Ricevuti (DOC)       mostra più Info       Note                                                                                                    |                                             |             |      |      |   |
| PDA - Piano Dettagliato delle Attività (PDA)     PDA - Piano Dettagliato delle Attività (PDA)                                                                                                    | Documenti Ricevuti (DOC)                    |             |      |      |   |
| PDA - Plano Detagliato delle Attività (PDA)       PDA - Plano Detagliato delle Attività (PDA)       Orienta mestra più info                                                                                                    | 🗘 ricarica > mostra più info                |             |      |      |   |
| Stegi file     N.     Upload file     Descrizione       RPF - Richiesta Preliminare di Fornitura (RPF) <ul> <li>ricarica</li> <li>mostra più info</li> </ul> Stegi file     N.     Upload file     Descrizione     Note     Note                                                                                                    |                                             | Descrizione |      | Note |   |
| RPF - Richiesta Preliminare di Fornitura (RPF)         Image: constra più info         Image: constra più info         Image: constra più i                                                                                                    | Soegli file N. Upload file Descrizione      |             | Note |      |   |
| RPF - Richiesta Preliminare di Fornitura (RPF)         O ricarica > mostra più info         Descrizione       Note         Scegi file       N. Upload file         Descrizione       Note                                                                                                    |                                             |             |      |      |   |
| RPF - Richiesta Preliminare di Fornitura (RPF)         O ricaria > mostra più info         Descrizione         Segi file         N. Upload file         Descrizione                                                                                                    |                                             |             |      |      |   |
| RPF - Richiesta Preliminare di Fornitura (RPF)         ① ricarie > mostra più Info         Descrizione         Scegi file N. Upload file         Descrizione                                                                                                    |                                             |             |      |      |   |
| PDA - Plano Dettagliato delle Attività (PDA)            Circiaria             Circiaria             Soggi file         N. upload file             Descrizione             Descrizione             Descrizione             Note                                                                                                    |                                             |             |      |      |   |
| NH* - Kuchista Freimmare di Fornitura (RPF)                                                                                                    |                                             |             |      |      |   |
| Descrizione     Note       Scegi file     N. Upload file     Descrizione       PDA - Piano Dettagliato delle Attività (PDA)       C. ricarica     > mostra più info       Descrizione     Note                                                                                                    | C ricarica > mostra più info                | PF)         |      |      |   |
| Scegi file     N.     Upload file     Descrizione       PDA - Piano Dettagliato delle Attività (PDA)       C ricarica > mostra più info       Image: Construction of the image: Construction of the image: Const                                                                                                    |                                             | Descrizione |      | Note | _ |
| PDA - Piano Dettagliato delle Attività (PDA)       C ricarica > mostra più info       Descrizione       Sergi file     N. Upload file       Descrizione                                                                                                    | Scegli file N Upload file Descrizione       |             | Note |      |   |
| PDA - Piano Dettagliato delle Attività (PDA)       C ricarica > mostra più Info       Descrizione     Note       Sergi file     N. Upload file     Descrizione                                                                                                    |                                             |             |      |      |   |
| PDA - Piano Dettagliato delle Attività (PDA)       O ricarica > mostra più info       Descrizione     Note       Seegi file     N. Upload file       Descrizione     Note                                                                                                    |                                             |             |      |      |   |
| PDA - Piano Dettagliato delle Attività (PDA)       O ricarica     > mostra più info       Descrizione     Note       Seegi file     N. Upload file       Descrizione     Note                                                                                                    |                                             |             |      |      |   |
| PDA - Piano Dettagliato delle Attività (PDA)       © ricarica     > mostra più info       Descrizione     Note       Seegi file     N. Upload file       Descrizione     Note                                                                                                    |                                             |             |      |      |   |
| PDA - Piano Dettagliato delle Attività (PDA)       © ricarica     > mostra più info       Descrizione     Note       Seegi file     N. Upload file       Descrizione     Note                                                                                                    |                                             |             |      |      |   |
| C ricarica → mostra più info<br>Constra più info<br>Constra più info | PDA - Piano Dettagliato delle Attività (PD  | A)          |      |      |   |
| Scegi file         N.         Upload file         Descrizione         Note                                                                                                    | 🗇 ricarica > mostra più info                |             |      |      |   |
| Scogi fie N. Upload file Descritione Note                                                                                                    |                                             | Descrizione |      | Note |   |
|                                                                                                    | Scegli file N Upload file Descrizione       |             | Note |      |   |

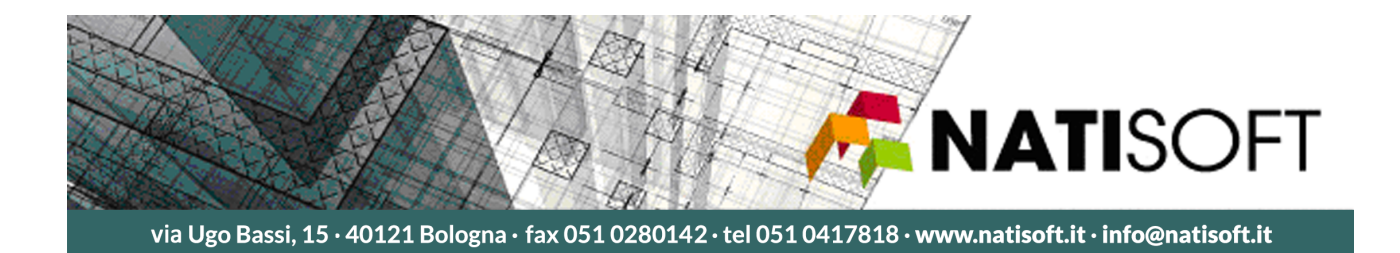

## App Mobile ManPro.Net

Il Sistema Informativo Manpro.net di Natisoft s.r.l. mette a disposizione dei suoi utenti la possibilità di gestire le operazioni di routine attraverso l'uso di smartphone e tablet.

#### Download e Impostazioni di base

I sistemi Android (versione Android 9 o superiori) sono dotati di App scaricabile dal Play Store. L'App è raggiungibile digitando nella ricerca "Natisoft" oppure "Manpro.Net" (Figura 1). Dopo l'installazione l'icona dell'app sarà disponibile sullo spazio di lavoro del vostro terminale Android (Figura 2).

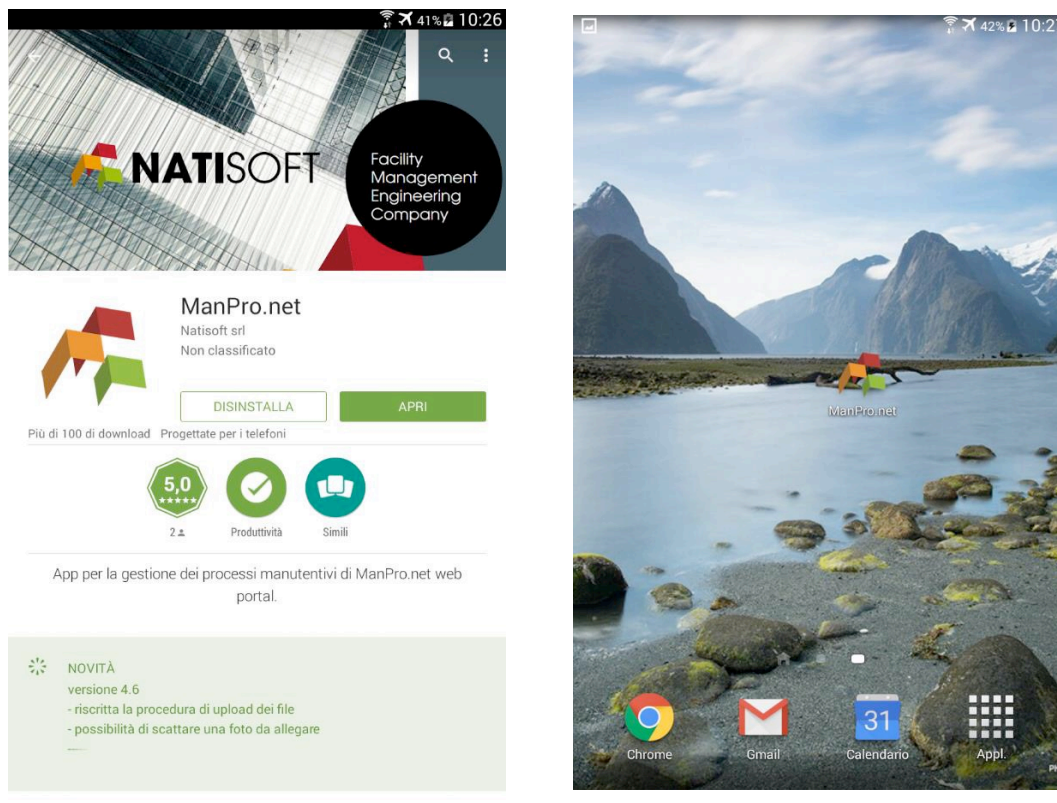

Figura 1

Figura 2

Accedendo alla configurazione dell'App attraverso l'apposito pulsante in alto a sinistra dello schermo (Figura 3), selezionare *Impostazioni* e cliccare su "Imposta stringa di connessione" (Figura 4) per inserire la stringa dedicata: *CM\_ROMA*.

Restando nelle *Impostazioni* è possibile, ma non obbligatorio, impostare di default il nome utente (attraverso "Username per il login") e la Password per poter accedere direttamente all'applicativo senza il bisogno del login.

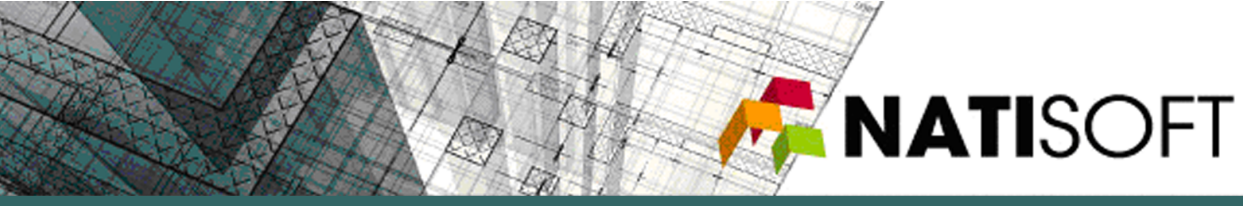

| 13:13 🕓 🕈 🗖                                                                                          | ਜੁ 🖇 •⊡• ‡4G ⊿ 🛔                                                               |
|----------------------------------------------------------------------------------------------------|--------------------------------------------------------------------------------|
| , ManPro.net                                                                                         |                                                                                |
| A Pagina principa                                                                                    | ale                                                                            |
| • Pannello di cor                                                                                    | na<br>on i database!<br>htrollo                                                |
| <ul> <li>E' la prima volta</li> </ul>                                                                | che viene avviata                                                              |
| <ul> <li>Uscita azione en settato la stringa</li> <li>E' stata digitata u connessione sba</li> </ul> | non si ha ancora<br>a di connessione.<br>una stringa di<br>adiata              |
|                                                                                                    | isare la multi stringa<br>ma non è stata ancora<br>ale<br>una connessione      |
|                                                                                                    | ione va inserita nella<br><b>di connessione</b> nel                            |
|                                                                                                    | al menu <b>Impostazioni</b><br>conda del fatto che il<br>neno il tasto Menu:   |
|                                                                                                    | fisi <b>co Menu</b> (dove<br>all'apertura dell'app<br>tasto M <mark>enu</mark> |
| • all'apertura                                                                                       | I <b>mposta<mark>zioni</mark>:</b><br>a dell'app premere i                     |
| <                                                                                                    |                                                                                |
| Figu                                                                                                 | ura 3                                                                          |

Tornando alla pagina mostrata in Figura 3 e selezionando *Pagina Principale*, si arriverà alla schermata di accesso dove sarà richiesto l'inserimento di nome utente e password in vostro possesso (nel caso si sia inserito già il nome e la password all'interno delle sezioni di *Impostazioni* come mostrato prima, l'accesso sarà automatico).

| ManPro.net |        |  |
|------------|--------|--|
| username   |        |  |
| password   |        |  |
| 0          | Login  |  |
| 8          | Logout |  |

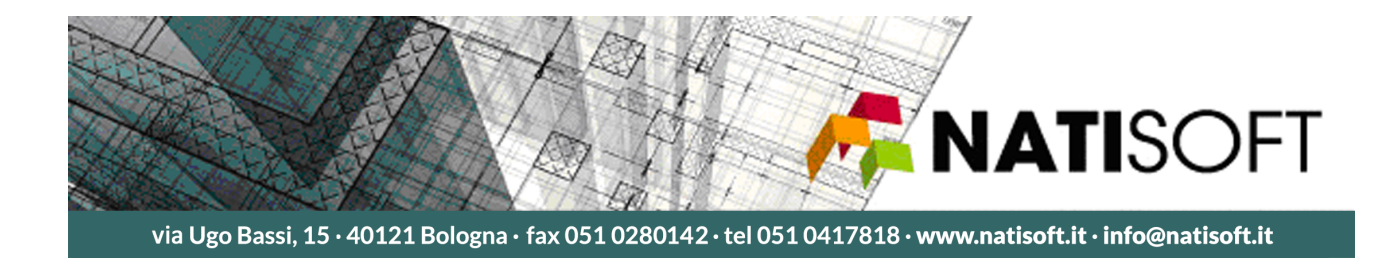

#### Chat

Effettuato l'accesso, si avrà a disposizione la chat per dialogare direttamente con i referenti del Consorzio Leonardo Servizi e Lavori.

| 0 | Menu         | 0 |                                       | Elenco Rif Affidatari |
|---|--------------|---|---------------------------------------|-----------------------|
|   | Chat Clienti |   | Lorenzo Ciani<br>I.ciani@cIsI.it<br>0 |                       |
|   |              | 9 |                                       | Ciani                 |
|   |              |   |                                       |                       |
|   |              |   |                                       |                       |
|   |              |   |                                       |                       |
|   |              |   |                                       |                       |
|   |              |   |                                       |                       |
|   |              |   |                                       |                       |
|   |              |   |                                       |                       |
|   |              | В | uongiorno, vorrei avere infor         | mazioni in merito a   |

Invia